#### 添付品、接続品を確認する

### 本ガイドの対象モデルについて

本ガイドでは、2008年に発表されたVALUESTAR R\*(スリムタワータイプ/マイクロタワータイプ)を対象にしています。 2009年1月発表のVALUESTAR R(スリムタワータイプ/マイクロタワータイプ)をご購入の方は、パソコン本体に添付されている「PCリ モーターを使う準備をしよう①ケーブル接続編」をご覧ください。 ※2008年4月発表のVALUESTAR Rは、「スリムタワータイプ」に該当します

**VALUESTAR R(パソコン本体)** ディスプレイ □ パソコン本体 □ パソコン本体 □ ディスプレイ本体 (スリムタワータイプの場合) (マイクロタワータイプの場合) □ アース付き 電源コード Ö □ ビデオ信号ケーブル □ オーディオケーブル (<u>d</u>-IVd) 🗌 マウス □ キーボード □ アース付き 電源コード Ŀ -60 ] スタビライザ (スリムタワー タイプのみ) ビデオ信号ケーブル(ミニD-sub15ピン) (マイクロタワータイプのみ)<sup>※2</sup> □ ボード→ディスプレイ 接続変換ケーブル PC→ボード接続 🗌 オーディオ ケーブル ケーブル(ネジ付) (メス)(ネジ無) ※1:マイクロタワータイプの場合は、パソコン本体に 添付されています ※2:使用しません

#### その他(市販のものを準備してください)

#### ルータ

PCリモーターからVALUESTAR Rを操作するためには、ルータ(ポケットタイプでは無線LANアクセスポイント)が必要です。 外出先でPCリモーターを使うには、UPnPに対応したルータが必要です。

LANケーブル(2本)

市販のLANケーブル(ストレートケーブル)を2本用意してください。ノートタイプで有線LANを使用する場合は3本必要になります。

### 2 VALUESTAR Rを設置する

VALUESTAR Rを次の条件を満たす場所に設置してください。

- ・気温、湿度の適した場所
- ・付属の電源コードが届くところにコンセントがあること
- ・床の上、または水平で丈夫な机の上

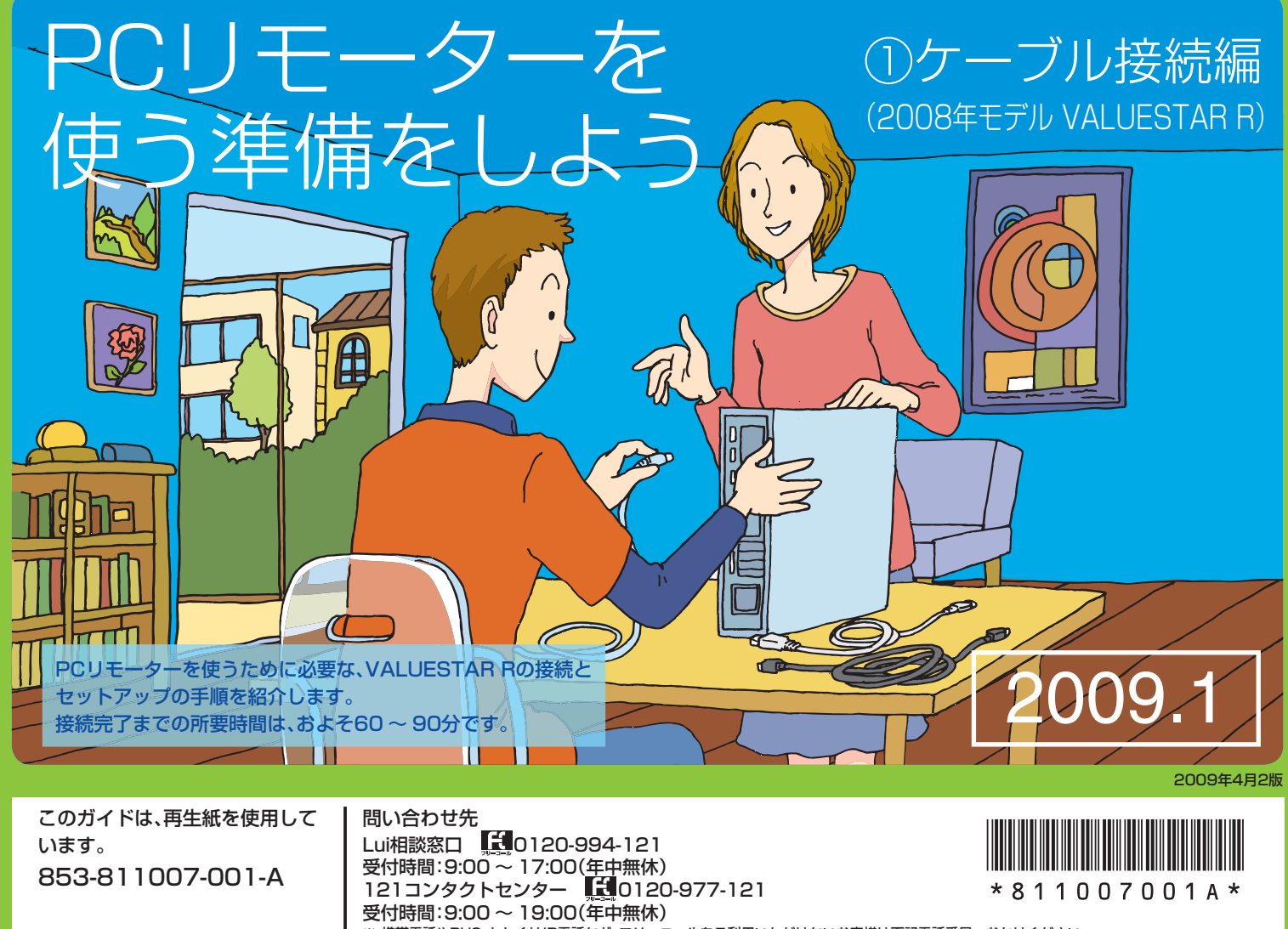

Printed in Japan

### 3 ネットワーク環境を準備する

PCリモーターを利用するには、次のネットワーク環境が必要です。

このガイドでは、無線LANを使った接続・設定を説明していま す。次の情報については、PCリモーターに添付の『ユーザーズ マニュアル」をご覧ください。

- ・動作環境、対応するルータの条件などの詳細
- ・ノートタイプで、有線LANによる接続をする場合の接続・設定

#### ●ブロードバンド回線

外出先でPCリモーターを使うには、ご自宅にブロードバンド 回線が必要です。回線はFTTH(光回線)を推奨します。 外出先でPCリモーターを使うには、ご自宅のルータにグロー また、プロバイダ(インターネットサービスプロバイダ)との契 バルIPアドレスが割り当てられている必要があります。 約が必要です。

接続に必要なID、パスワードなどが記載された書類を準備して ください。

#### ●UPnPに対応したルータ

外出先でPCリモーターを使うには、UPnPに対応したルータ が必要です。ご使用のルータのマニュアルなどをご覧になり、 また、メールの送受信に必要なパスワードを用意してください。 UPnPに対応しているか確認してください。このガイドでは、 なお、Webメール、フリーメール、広告が挿入されるメールなど NEC製の「Aterm WR1200H」と、BUFFALO社製の「WHR-は使用できません。 HP-G」をご使用の場合を例に説明しています。

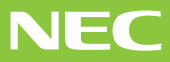

※携帯電話やPHS、もしくはIP電話など、フリーコールをご利用いただけないお客様は下記電話番号へおかけください。 03-6670-6000(東京)(通話料金はお客様負担になります)

### ●無線LAN(ワイヤレスLAN)環境

無線を利用して接続する場合、ご自宅にIEEE802.11b/gに準拠 した無線LAN環境が必要です。

このガイドでは、NEC製の「Aterm WR1200H」と、 BUFFALO社製の「WHR-HP-G」をご使用の場合を例に説明し ています。

### ●グローバルIPアドレス

### ●メールアカウント

外出先でPCリモーターを使うには、電子メールの契約が必要 です。

メールアドレス、ID、POPサーバーアドレス、SMTPサーバー アドレスが記載された書類を準備してください。

VALUESTAR RでPCリモーターをご利用になる際は、下図の通りに配線をおこなう必要があります すでにVALUESTAR Rをご使用になっている場合も、再度確認をしてください

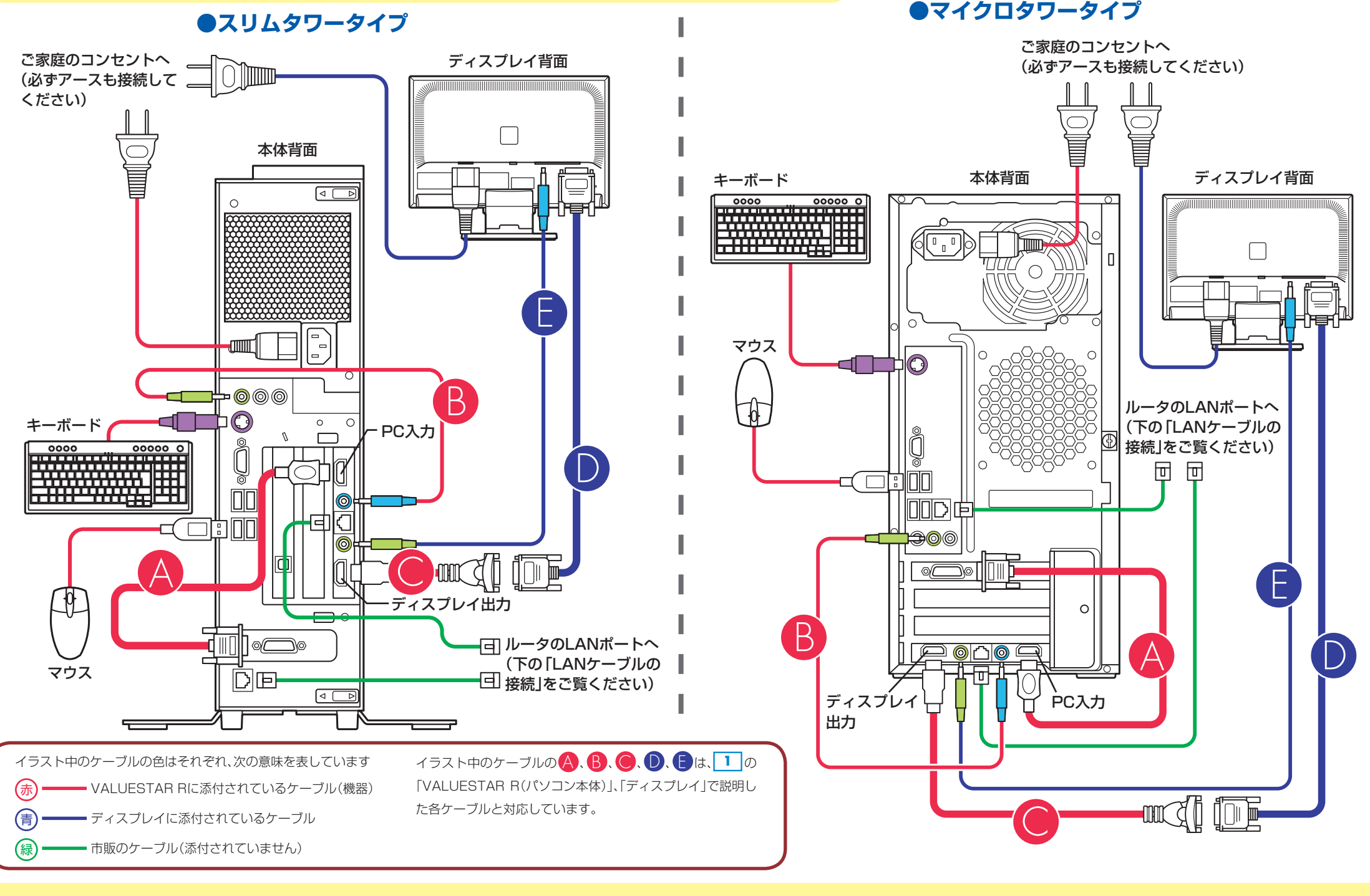

### スリムタワータイプ

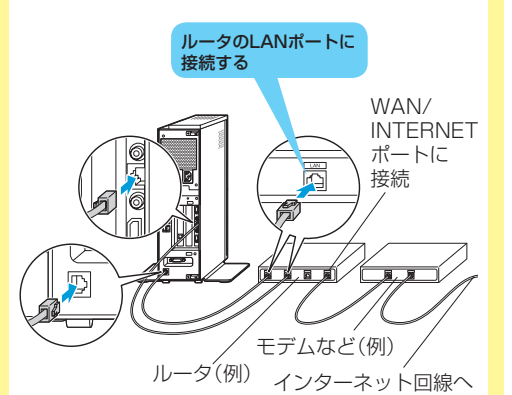

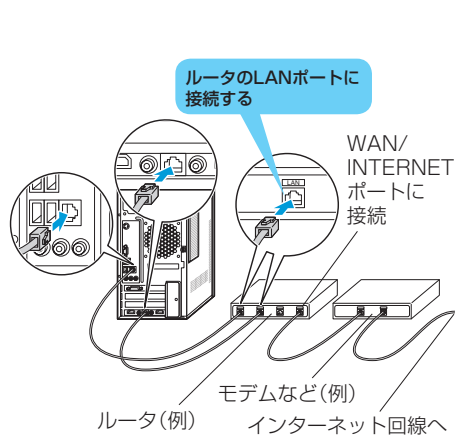

マイクロタワータイプ

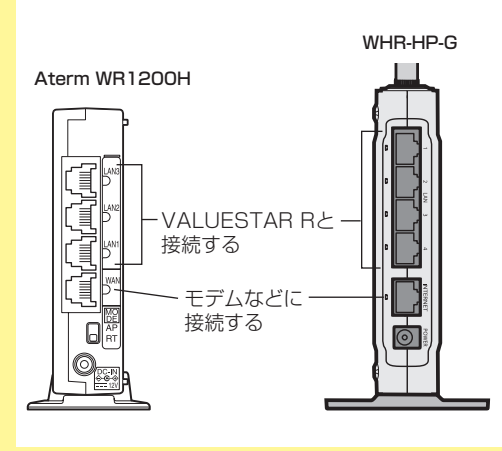

ルータの端子について

#### LANケーブルの接続

VALUESTAR Rとルータは2本のLANケーブルで接続します(左図参照)。 ルータには一般的に「LAN」と「WAN」の2種類のポートがあります。 VALUESTAR Rに接続するLANケーブルは、両方とも「LAN」のポートに 接続してください。LANケーブルを接続する場合は、パソコンの電源を切っ て、電源コードを抜いてからおこなってください。また、電源ケーブルを接続 する前に、ルータが起動しているのを確認してください。 Aterm WR1200Hをお使いの場合は、LAN1 ~ LAN3、WHR-HP-Gをお使

# Aterm WR1200Hをお使いの場合は、LAN1 ~ LAN3、WHR-HP-Gをお使いの場合は、LANの1 ~ 4のどれかに接続してください。

- ※:ルータとの接続は、必ず 6 のパスワードの設定が終わってからおこ なってください。
- ※:市販のLANケーブル(ストレートケーブル)で接続してください。 VALUESTAR RおよびPCリモーターに、LANケーブルは添付されて いません。
- ※:ルータのWAN、もしくはINTERNETポートは、モデムなどとの接続に 使います。ルータの接続について詳しくは、各ルータのマニュアルをご 覧ください。

### 5 Windowsのセットアップをする

Windows Vistaのセットアップには、30分~60分程度かかりま す。詳しい手順は、VALUESTAR Rに添付の『準備と設定』をご覧く ださい。

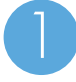

ディスプレイ、パソコン本体の電源を入れる

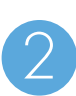

セットアップの画面が表示されたら、画面の指示にした がって操作する

※手順の途中で、パスワードを設定することができますが、 ここでは設定せず、次の 6 で設定することをおすすめし ます。

「ウェルカムセンター」が表示されたら、Windows Vistaの セットアップは完了です。

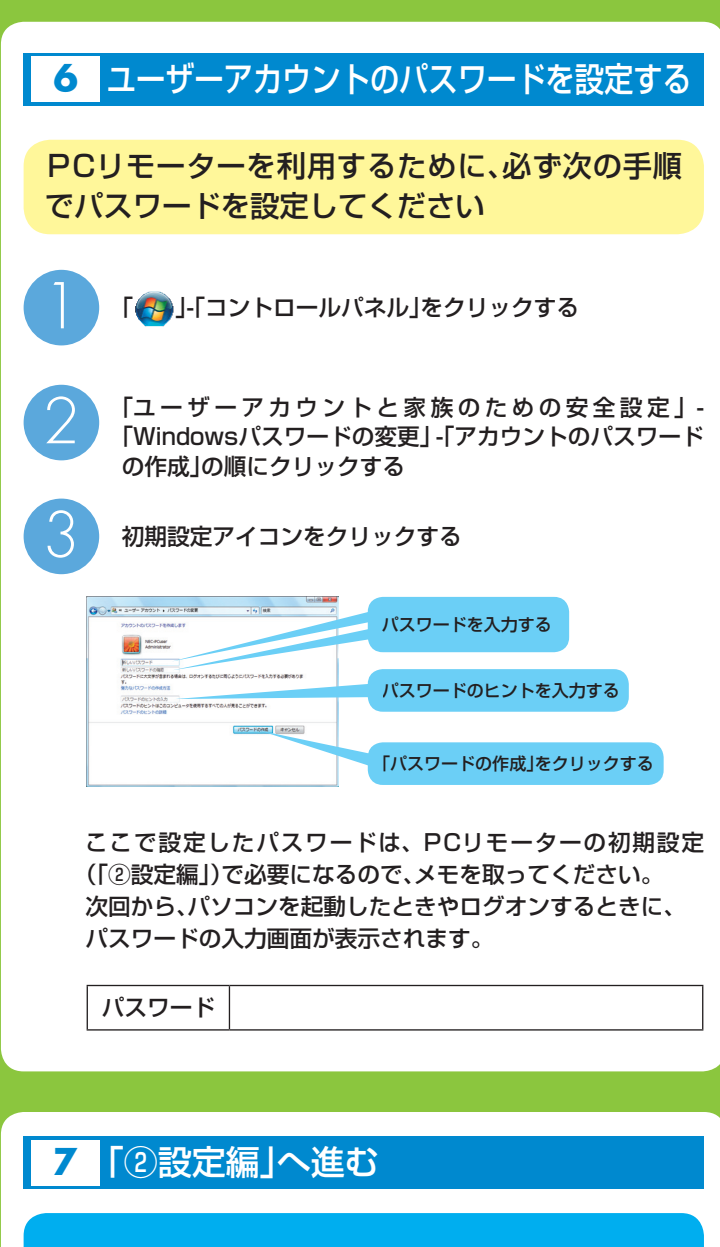

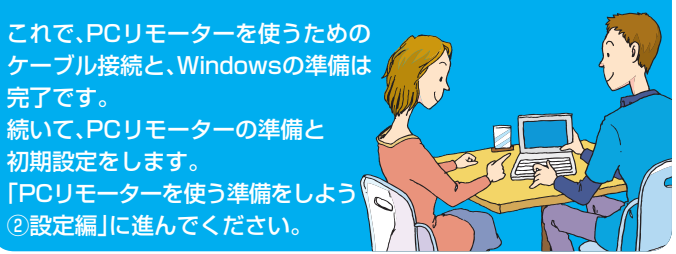

#### 添付品、接続品を確認する

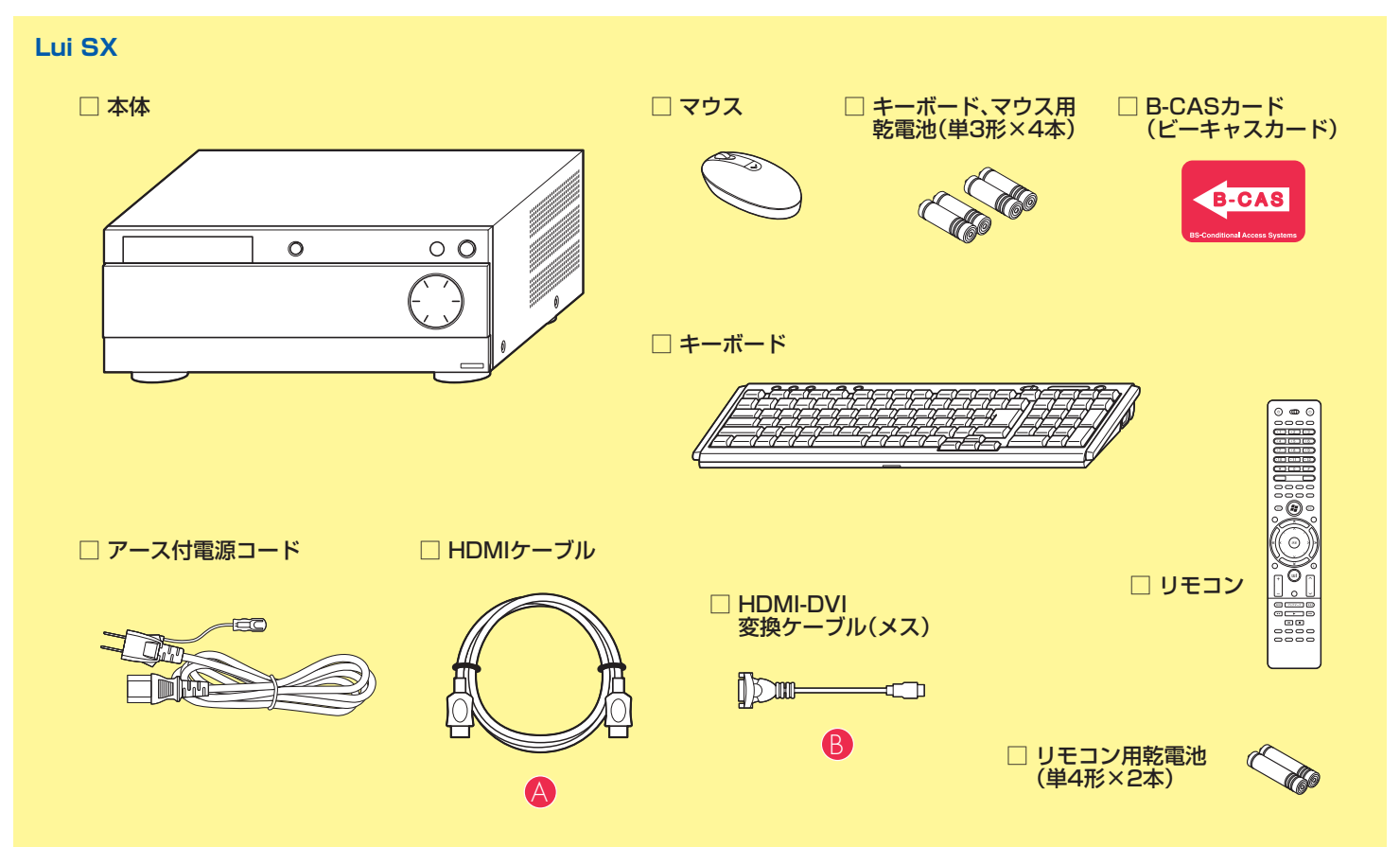

#### その他(市販のものを準備してください)

#### ルータ

PCリモーターからLui SXを操作するためには、ルータ(ポケットタイプでは無線LANアクセスポイント)が必要です。 外出先でPCリモーターを使うには、UPnPに対応したルータが必要です。

テレビ(またはディスプレイ) HDMI入力端子のあるテレビ、またはディスプレイが必要です。

#### LANケーブル(1本)

市販のLANケーブル(ストレートケーブル)を1本用意してください。 ノートタイプで有線LANを使用する場合は2本必要になります。

アンテナケーブル(2本)

市販のF型コネクタプラグ付きアンテナケーブルを最大2本用意してください(ご使用の環境によって必要な本数は異なります)。

### 2 Lui SXを設置する

Lui SXを次の条件を満たす場所に設置してください。

- ・気温、湿度の適した場所
- ・付属の電源コードが届くところにコンセントがあること
- ・床の上、または水平で丈夫な机の上

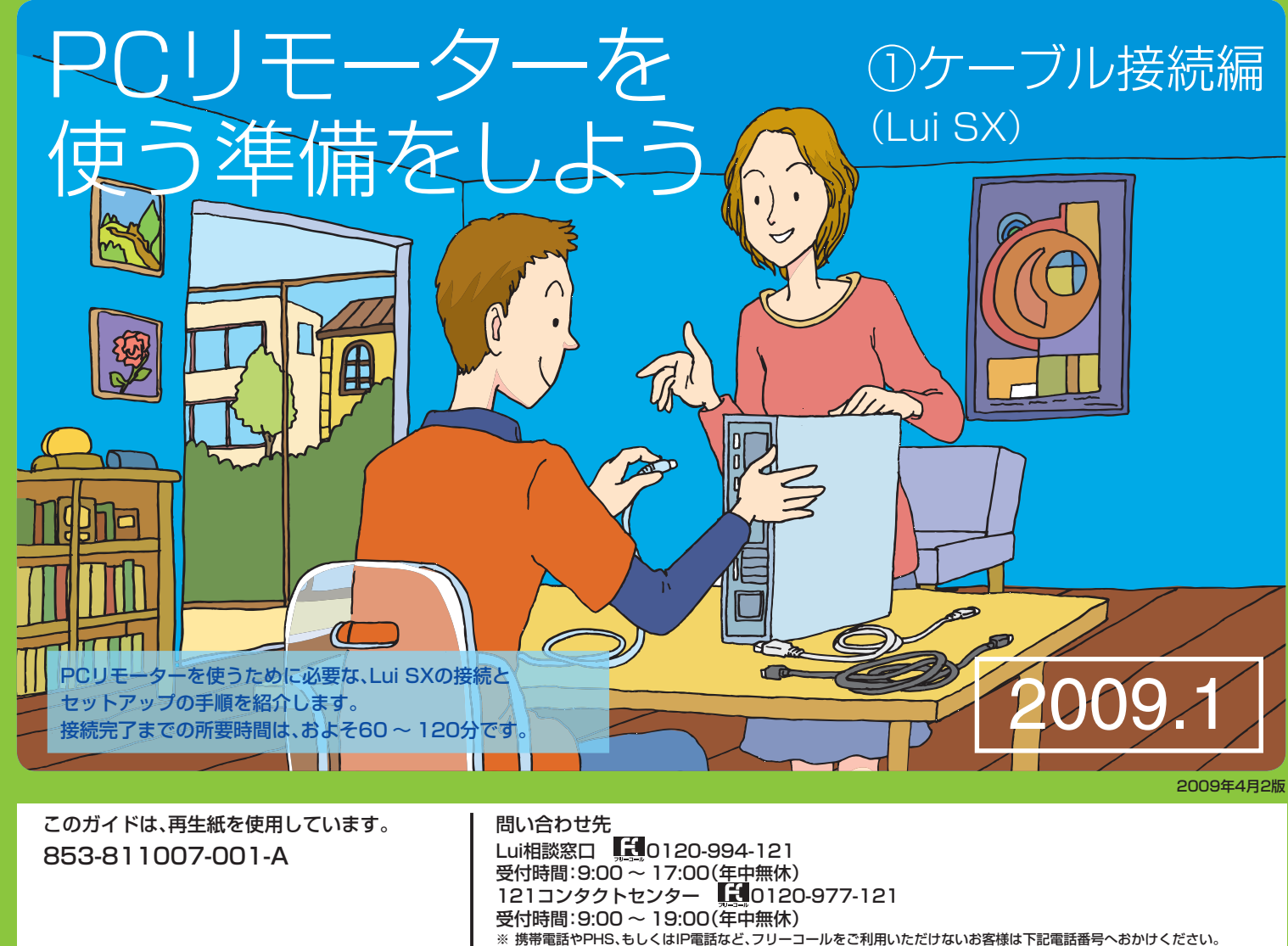

## 3 ネットワーク環境を準備する

#### PCリモーターを利用するには、次のネットワーク環境が必要です。

このガイドでは、無線LANを使った接続・設定を説明していま す。次の情報については、PCリモーターに添付の『ユーザーズ マニュアル」をご覧ください。

- ・動作環境、対応するルータの条件などの詳細
- ・ノートタイプで、有線LANによる接続をする場合の接続・設定

#### ●ブロードバンド回線

外出先でPCリモーターを使うには、ご自宅にブロードバンド 回線が必要です。回線はFTTH(光回線)を推奨します。 外出先でPCリモーターを使うには、ご自宅のルータにグロー また、プロバイダ(インターネットサービスプロバイダ)との契 バルIPアドレスが割り当てられている必要があります。 約が必要です。

接続に必要なID、パスワードなどが記載された書類を準備して ください。

#### ●UPnPに対応したルータ

外出先でPCリモーターを使うには、UPnPに対応したルータ が必要です。ご使用のルータのマニュアルなどをご覧になり、 また、メールの送受信に必要なパスワードを用意してください。 UPnPに対応しているか確認してください。このガイドでは、 なお、Webメール、フリーメール、広告が挿入されるメールなど NEC製の「Aterm WR1200H」と、BUFFALO社製の「WHR-は使用できません。 HP-G」をご使用の場合を例に説明しています。

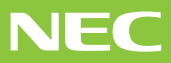

03-6670-6000(東京)(通話料金はお客様負担になります)

### ●無線LAN(ワイヤレスLAN)環境

無線を利用して接続する場合、ご自宅にIEEE802.11b/gに準拠 した無線LAN環境が必要です。

このガイドでは、NEC製の「Aterm WR1200H」と、 BUFFALO社製の「WHR-HP-G」をご使用の場合を例に説明し ています。

### ●グローバルIPアドレス

### ●メールアカウント

外出先でPCリモーターを使うには、電子メールの契約が必要 です。

メールアドレス、ID、POPサーバーアドレス、SMTPサーバー アドレスが記載された書類を準備してください。

## 4 ケーブルを接続する

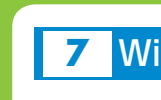

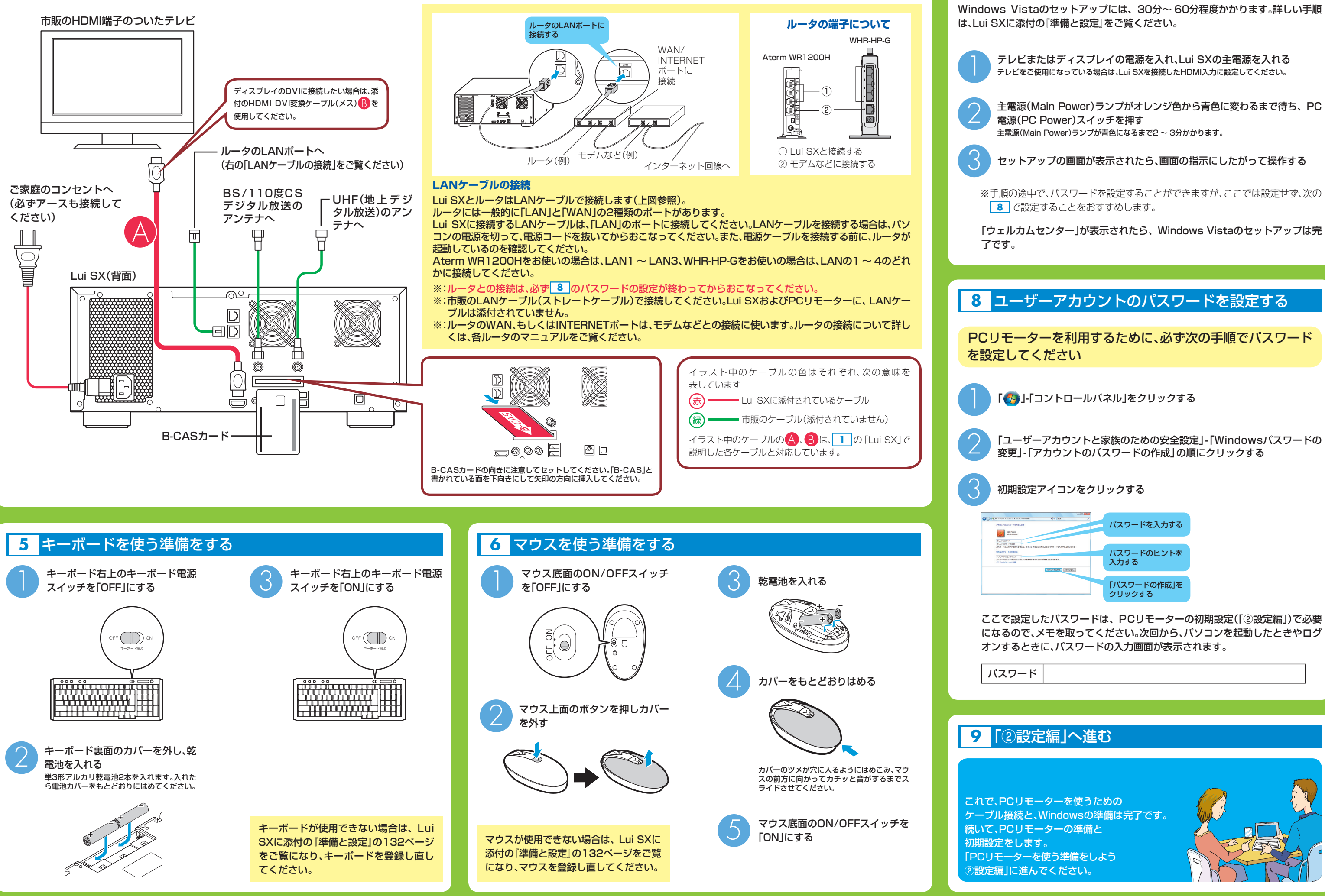

### Windowsのセットアップをする